# **loba**, USER MANUAL

Version 1.0

Issued: July 2022

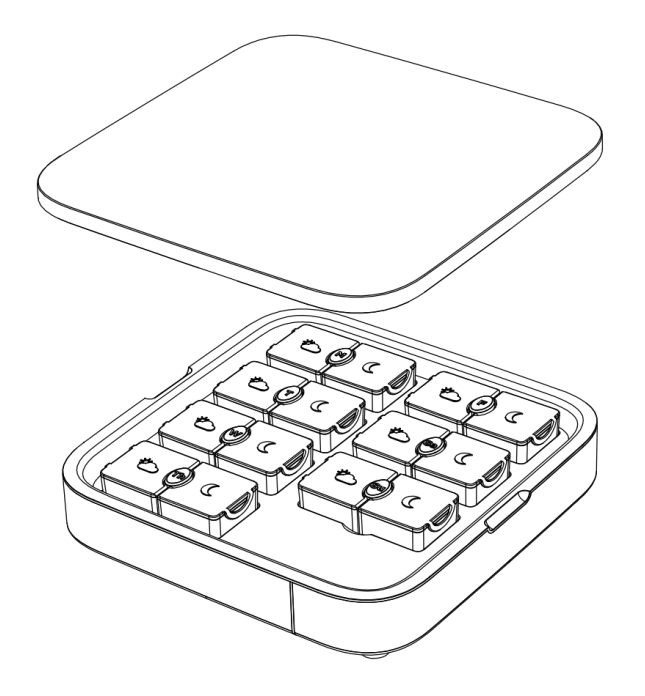

| Product Information        | 2  |
|----------------------------|----|
| Intended Use               | 2  |
| Terms of Use               | 3  |
| Privacy Policy             | 3  |
| Safety and Precautions     | 4  |
| Using your Loba            | 5  |
| Loba Set Up                | 5  |
| Connect your Loba          | 5  |
| Choosing your Plan         | 5  |
| Reconnecting/Adding a Loba | 5  |
| Editing your Profile       | 6  |
| Changing your Schedule     | 6  |
| Adding Pills               | 6  |
| Logging your Pills         | 7  |
| Adjust App Settings        | 7  |
| Technical Specifications   | 9  |
| Troubleshooting            | 10 |

## **Product Information**

PRODUCT NAME SKU DESIGNED IN MANUFACTURED IN LOBA "AT HOME" PILL ORGANIZER LATH0001B/ LATH0001W VANCOUVER, CANADA CHINA

## Intended Use

Loba offers you an organized, intuitive, and customizable way to store and take your vitamins, medication, and supplements (collectively referred to herein as "medication"). It is our plan to continue innovating and introducing new features that will further optimize your wellness routine, and these new features will form part of the Services and be covered under these Terms. While we recommend the Pill Organizer and the App be used in tandem to provide maximum functionality, any of the Services may be used individually.

You must be at least 18 years of age in order to access or use our Services. You may only use the Services in accordance with these Terms, and in the manner described by the instructions, safety labeling, or other literature provided to you with our Services and products.

## **Medical Disclaimer**

Loba is not a healthcare service provider nor a medical device. Our Services are strictly tools to assist with your daily healthcare routines and habits. Our Services will not diagnose, treat, cure or prevent any injury or disease, nor will they verify the effectiveness of any medication, treatment or supplement. Please consult a healthcare provider before using our Services, and before taking any medication.

None of our Services should be construed as medical services or as a substitute for any healthcare services. The Pill Organizer is not a medical device, and none of the information or features provided by any of the Pill Organizer, Website or App should be construed as medical advice or a suitable substitute to the advice or services of a physician, naturopath, nurse, pharmacist or other professional trained in healthcare services. All Services are provided "as is" and should be used at your own risk. Without limiting the generality of the foregoing, this includes any information or news provided on the Website or App about a healthcare condition, or about a medication's properties, uses, or potential side-effects.

Never disregard medical advice or delay seeking medical attention because of any information or correspondence you receive from or as a direct or indirect result of any of the Services. If you have any questions or concerns about the medication or supplements you consume, or about your personal health, consult a medical expert.

OUR SERVICES ARE NOT INTENDED FOR EMERGENCY USE. DO NOT USE OUR PILL ORGANIZER TO STORE OR DISPENSE A LIFE-SAVING MEDICAL TREATMENT OF ANY KIND, OR ANY OTHER TYPE OF EMERGENCY TREATMENT. DO NOT USE OUR SERVICES IN THE EVENT OF OR IN CONNECTION WITH, IN ANY WAY, A LIFE-THREATENING EVENT, CONDITION OR ILLNESS. IF YOU EXPERIENCE A MEDICAL EMERGENCY DIAL 911 OR CONTACT A HEALTHCARE PROFESSIONAL IMMEDIATELY.

## Terms of Use

IMPORTANT: Please visit our website to view Terms of Use prior to use of this product.

These Terms govern your access and use of the Services (as the term is hereinafter defined) and constitutes a binding legal agreement between you and Loba Wellness Inc. These terms also specifically incorporate by reference our Privacy Policy, available at the following link – www.shoploba.com/policies/privacy-policy.

By your use or continued use of the Services, or by indicating that you have read and accepted these Terms when provided the option to do so, you are accepting and agreeing to be bound by the terms and conditions contained herein. Please read these Terms carefully. If you do not agree to these Terms or our Privacy Policy, you do not have the right to use the Services and must discontinue all use of the Services immediately.

## **Privacy Policy**

**IMPORTANT:** Please visit our website to view our <u>Privacy Policy</u> prior to use of this product.

This Privacy Policy is designed to be read in connection with our Terms of Use, which is available at <u>www.shoploba.com/policies/terms-of-service</u>. By accessing or using our Services, you agree to be bound by both our Terms of Use, as well as this Privacy Policy. In the Privacy Policy, we go into full detail about our privacy practices and how we collect information, including your rights as a User. Unless otherwise defined in this Privacy Policy, all capitalized defined terms have the meanings ascribed to them in the Terms of Use.

# Safety and Precautions

- Electrical products and water don't mix. Keep Loba dry and away from taps, sinks, showers and tubs.
- Do not store Loba on soft surfaces such as a bed or couch, on carpet, or near any fabrics or flammable objects.
- Loba should not be use or stored in extremely humid environments.
- Unplug Loba when traveling or not home for an extended period of time.
- Please rinse or wipe daily compartments prior to use.

# Using your Loba

## Loba Set Up

- 1. To begin using your Loba device, please download the **Loba App** from the App Store (iOS) or Google Play (Android).
- 2. Open the App and either:
  - a. Follow the prompts to **create an account**, set-up your personal profile, and connect your Loba.
  - b. Or **if you already have an account** on the app:
    - i. Launch the app and login
    - ii. Click on the hamburger menu
    - iii. Tap "My Loba"
    - iv. Select "Connect Loba"
    - v. Follow the prompts in-app.

## Connect your Loba

- 1. Ensure Bluetooth is enabled on your mobile device.
- 2. Make sure you are connected to a **2.4G** (or combined) Wifi network on your mobile device.
- 3. Plug your Loba device in using the provided USB cable
- 4. Loba will begin pulsing **BLUE** to indicate it is in Bluetooth pairing mode.
- 5. In the Loba App, select Loba from the dropdown menu on your phone. Click Continue.
  - a. **Don't see Loba listed?** Ensure Loba is pulsing **BLUE.** If it is not, press the Bluetooth connection button on the underside of your Loba to enter Bluetooth pairing mode. Loba will pulse **BLUE** when in Bluetooth pairing mode
- 6. Next, you will be prompted to scan the unique QR code on the bottom of your Loba device.
- 7. Enter the Wifi password for your 2.4G network on the Loba app.
- 8. When successfully connected to Wifi, Loba will glow WHITE.

## Choosing your Plan

During onboarding you can select which app subscription you'd like to sign up for. If at any time you'd like to change or upgrade, you can:

- 1. From the Home screen on the Loba App, click on the hamburger menu.
- 2. Tap "Manage My Plan"
- 3. Select which plan you'd like to activate.
- 4. Tap "Confirm".

## Reconnecting/Adding a Loba

If you did not connect a Loba to the **Loba App** upon onboarding, you can go into the app at any time and connect your device.

## Connecting

- 1. From the Home screen on the **Loba App**, click the hamburger menu.
- 2. Tap on "My Loba".
- 3. Select "Connect Loba"
- 4. Follow the prompts in-app.
- 5. Go to th Pill screens to select what colour you want Loba to glow for each custom reminder you may have. Be sure to click save every time!

## **Changing Loba's Wifi Network**

- 1. First, go to your device's Bluetooth settings and "Forget" the Loba device to disconnect from Bluetooth.
- 2. From the Home screen on the **Loba App**, click the hamburger menu.
- 3. Tap on My Loba.
- 4. Select "Connect Loba"
- 5. Follow the prompts in-app to connect to Bluetooth and change Wifi network credentials.

## Editing your Profile

- 1. From the Home screen on the **Loba App**, tap the hamburger menu.
- 2. Tap the "person" icon in the top of the flyout menu.
- 3. Simply tap any of the following to edit:
  - a. Name
  - b. Age
  - c. Pronouns
  - d. Email
  - e. Password
  - f. How I Use Loba
  - g. My Plan

## Changing your Schedule

To change your Morning, Evening, or Weekly Organizing reminders:

- 1. From the Home screen on the Loba App, tap "My Schedule" in the bottom navigation.
- 2. Select which reminder you would like to change.
- 3. Make edits.
- 4. Click the "Save" button.

## Adding Pills

Adding pills to the **Loba App** will activate reminders for your morning or evening scheduled times, and/or allow you to set custom pill times if you've upgraded your subscription to Loba Premium.

## Add a morning or evening pill

- 1. From the Pill screen, click the + button
- 2. Type the pill name.
- 3. Select whether you will take this pill in the morning, the evening, or both.
- 4. Tap "Save"

## Add a pill with a custom time (Loba Premium Feature)

- 1. From the Pill screen, click the + button
- 2. Type the pill name.
- 3. Select whether you will take this pill in the morning, the evening, AND/OR at a custom pill reminder time.
- 4. Select the custom colour you would like Loba to glow specifically for this pill.
- 5. Tap "Save".

## Edit a pill

- 1. From the Pill Screen, simply tap the pill you would like to edit.
- 2. Make your edits.
- 3. Select "Save"

## Delete/remove a pill

- 1. From the Pill Screen, simply swipe left on the pill you would like to remove
- 2. Tap the red garbage pail icon.
- 3. Select "Yes, confirm" or "No I change my mind".

## Logging your Pills

There are three methods to log that you've taken your pills. With each of these methods, Loba's light will turn off once action has been taken.

## By removing the lid of your Loba device

When you remove the lid of your Loba device, sensors inside communicate with the app and notify the app that you have taken your pills. Loba's LEDs will turn off.

## Via Loba App push notifications

- 1. On your mobile device, click on the push notification that pops up on your screen.
- 2. The **Loba App** will launch and a full screen notification will appear.
- 3. Click "Done!" to log that you've taken your pills.
- 4. Loba's LEDs will turn off.

#### Via the Loba App Home screen

- 1. From the Home screen, click the + on the "Time to take your pills" notification.
- 2. A full screen notification will appear.
- 3. Click "Done!" to log that you've taken your pills.
- 4. Loba's LEDs will turn off.

## Adjust App Settings

#### Notifications

To change or view notification settings:

- 1. From the Home Screen on the **Loba App**, tap on the hamburger menu.
- 2. Tap the "cog" icon in the top of the flyout menu.
- 3. View or edit reminder types.

You can also manage push notifications from your mobile device settings.

#### App Colour Scheme (Loba Premium Feature)

To change your app colour scheme between Light and Dark:

- 1. From the Home Screen on the **Loba App**, tap on the hamburger menu.
- 2. Tap the "cog" icon in the top of the flyout menu.
- 3. Change your colour scheme by tapping on the desired version.

# **Technical Specifications**

## Loba Pill Organizer

| Functional Specifications         |                                                                                                    |  |
|-----------------------------------|----------------------------------------------------------------------------------------------------|--|
| Rated voltage                     | 5VDC<br>Wall charger 120VAC, 50/60Hz                                                                                                    |  |
| Rated current                     | 2A                                                                                                    |  |
| Power                             | 10W                                                                                                    |  |
| Max clock frequency               | 240 MHz                                                                                                    |  |
| Protection against electric shock | 3                                                                                                    |  |
| IP Rating                         | 40                                                                                                    |  |
| Bluetooth                         | 2402MHz to 2480MHz                                                                                                    |  |
| WiFi                              | 2.412 - 2.484GHz, 14 Channels                                                                                                    |  |
| Pill capacity                     | 10 standard sized pills per side of each daily compartment<br>(Morning and evening)<br>20 standard sized pills per day                                                                                                    |  |
| Pill size                         | "00". industry standard size pill                                                                                                    |  |
| EMC Compliance                    |                                                                                                    |  |
| FCC                               | Certification Number 2A7FO-LATH0001<br>This device complies with Part 15 of the FCC Rules.<br>Operation is subject to the following two conditions:<br>(1) This device may not cause harmful interference, and<br>(2) This device must accept any interference received,<br>including interference that may cause undesired operation. |  |

# Troubleshooting

Common questions and solutions:

## 1. Why are Loba's LEDs pulsing a colour?

When Loba pulses **BLUE** - Loba is searching for Bluetooth.

When Loba glows **WHITE** after being plugged in or during set-up - Loba has connected to your WiFI successfully.

What Loba pulses **RED** - Loba can't connect to WiFi. Your WiFi connection is either offline, has been intrupted, or you need to update your WiFi network in-app from the "My Loba" screen.

When Loba pulses **BETWEEN** two colours - it means you have set custom pills for the same time as another reminder, and Loba is telling you it's time to take both pills/sets of pills.

#### 2. How do I set-up a Loba pill organizer if I already have been using the app?

First, plug the device in. Loba will pulse BLUE to indicate it is searching for bluetooth. Next:

- From the Loba app, click on the hamburger menu
- Tap "My Loba"
- Select the "Connect Loba" button
- Follow the prompts to connect to your Loba device.
- Decide if you want to maintain your existing schedule or create a new one.
- Follow the prompts to choose your custom LED colours.
- If you have custom pill times, visit the Pill screen to select colours for each custom pill.
- You're all set!

#### 3. I'm not getting pill reminders on my phone.

- First, check to ensure that you've selected a time for both morning and evening on the "My Schedule" tab.
- Next, ensure you've added a pill to the pill screen and assigned it to either morning, evening, or a custom time.
- Click on the hamburger menu in the top left.
- Click on the gear icon to access settings.
- Ensure "Push Notifications" is selected.

• If all of these items are selected correctly, go to Notifications Settings on your phone. Ensure you've allowed notifications for the Loba app.

## 4. I'm having trouble setting up my Loba device

## I can't connect Loba to Wifi

- During the setup process, ensure that your phone is connected to your 2.4G or combined 5G/2.4G Wifi network. Note: Loba will not connect properly to the 5G network
- Double check the password credentials you entered to ensure they're free of typos and errors.

## I want to change the Wifi network Loba lives on, and can't connect to it:

- If *changing* Loba's Wifi network, please first go into your Bluetooth settings and "Forget this device".
- Go back to the app and re-start the "Connect Loba" process.

## The QR code is not working

- Only one Loba device can be assigned to one Loba app account at a time.
- If this Loba was previously associated with someone else's account (ie. purchased second hand or passed on to you) that user **must fully delete their** Loba account via the app before you can register the Loba to you.

## 5. I'm going to be traveling, how do I change time zones for my reminders?

- Currently, time zone updates are **not** automatic on Loba's app (we're working it for our next app release!)
- Once you've arrived to your destination, please go back into the app and update/re-save the times you want to be reminded in the local time zone.
- The Loba app will update.
- Remember to do the same when you get home!

## 6. The home screen is blank and says "No data found".

- The Loba app does not work offline. It must have access to the internet via Wifi or Data to function.
- Please turn data on or join a Wifi network and try again.

Please reach out to <u>support@shoploba.com</u> for additional technical troubleshooting and help.

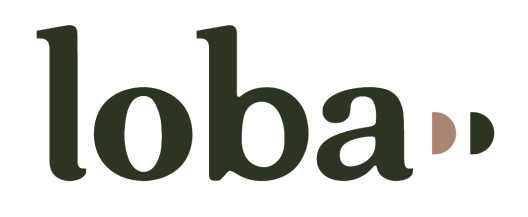

shoploba.com @shop.loba